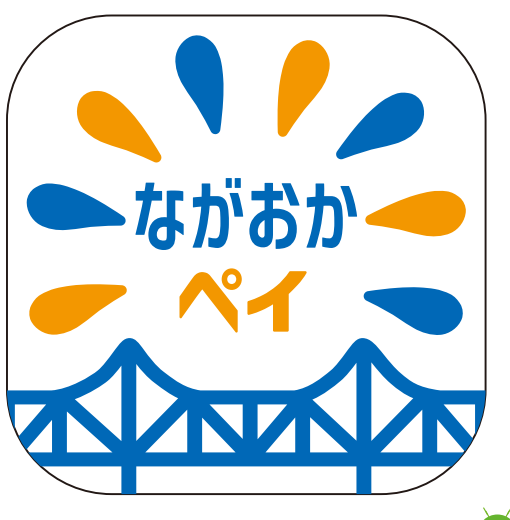

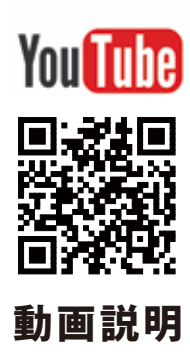

## <sup>店舗用アプリ「ロイポ」</sup> ゆ かんたん操作ガイド

- 1ページ目 電源の入れ方と操作イメージ
- 2ページ目 ながおかペイ支払いの受付
- 3ページ目 ながおかペイチャージ方法
- 4ページ目 ながおかペイ取消方法
- 5ページ目 ポイント交換と前回訂正
- 6ページョ 基本画面の説明
- 7ページ目 ★メニューの説明

・ながおかペイとは 加盟店でお客様用アプリに「現金チャージ」を行い、お買物に利用ができます。

・ポイントとは

お買物100円毎に「お買物ポイント」が加算されます。(ながおかペイ利用時のみ) イベントで期間限定の「プレミアムポイント」が付与される場合があります。 ながおかペイ同様に1P=1円としてお買物に利用ができます。

ながおかペイチャージ上限は50,000円まで、各種有効期限がありますご注意ください。 「ながおかペイ」=チャージ日~半年間 「お買物ポイント」=最終利用日~1年 「限定プレミアムポイント」=発行日利用日関わらず固定日まで

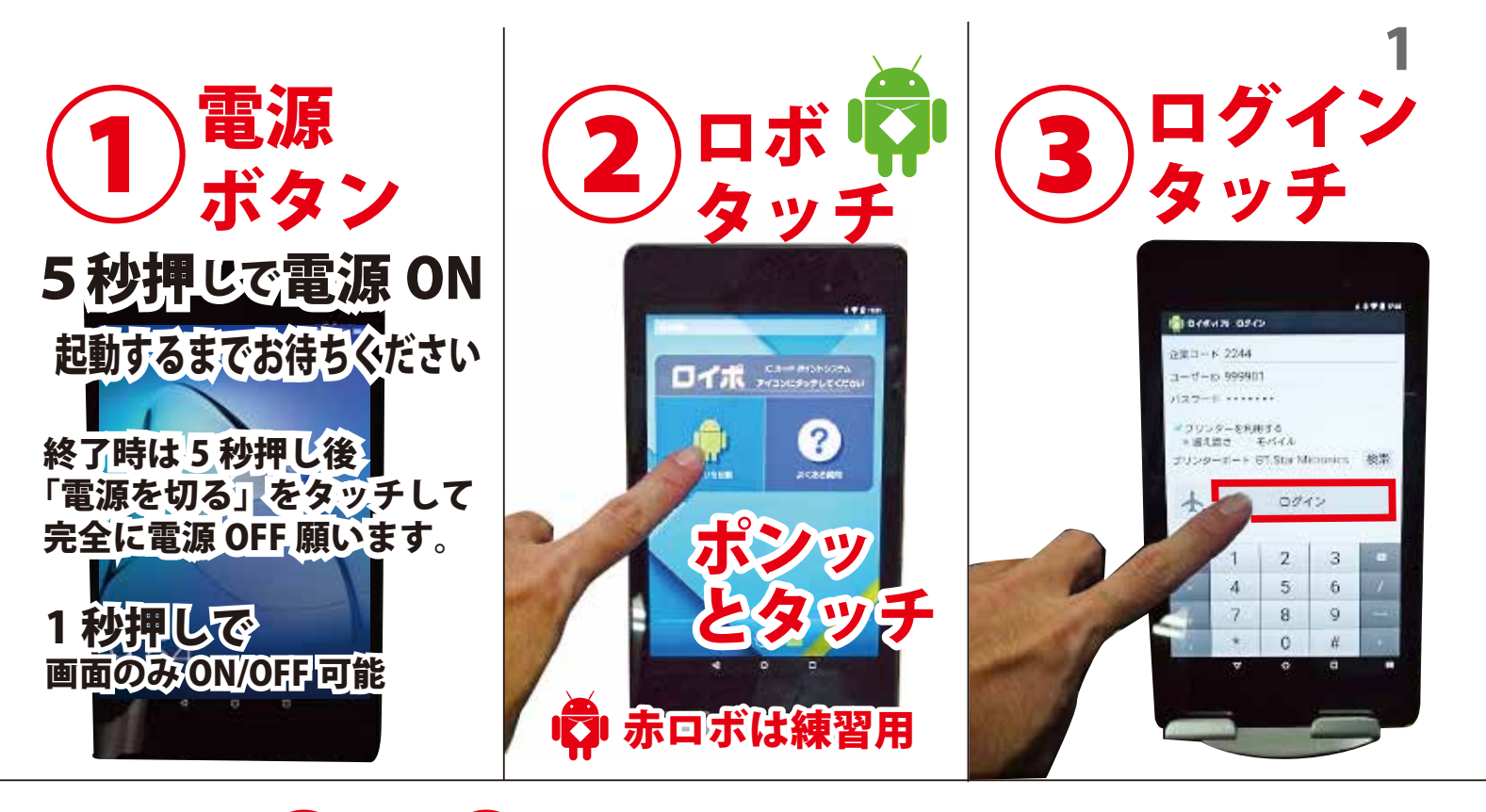

## 1~3は一日一回のみ これで利用準備 OK (4~7)の手順で処理します

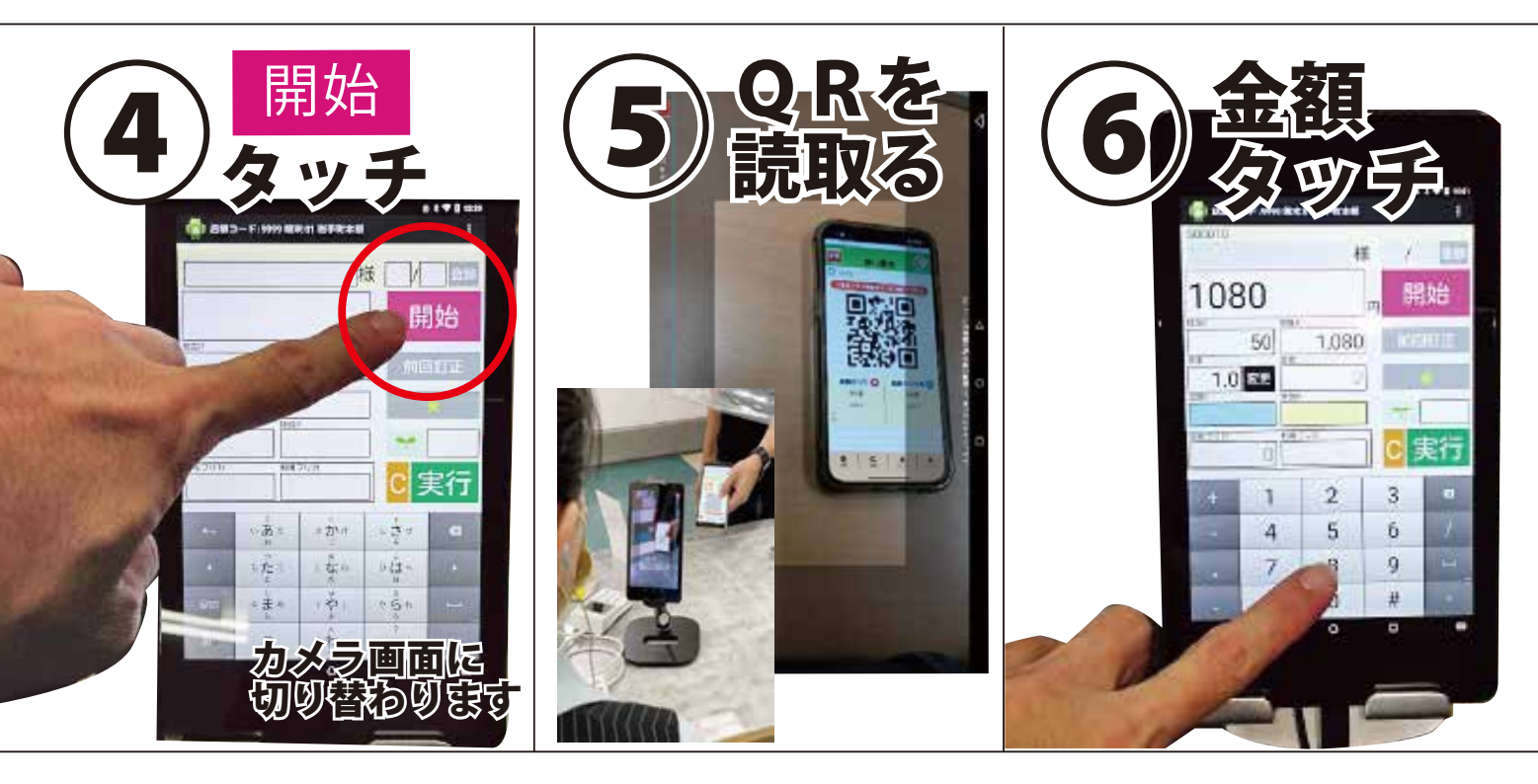

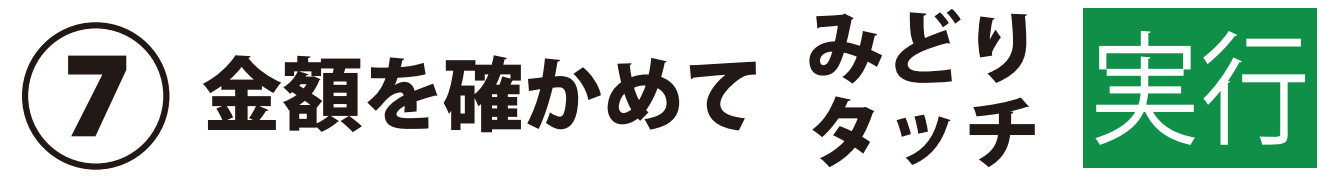

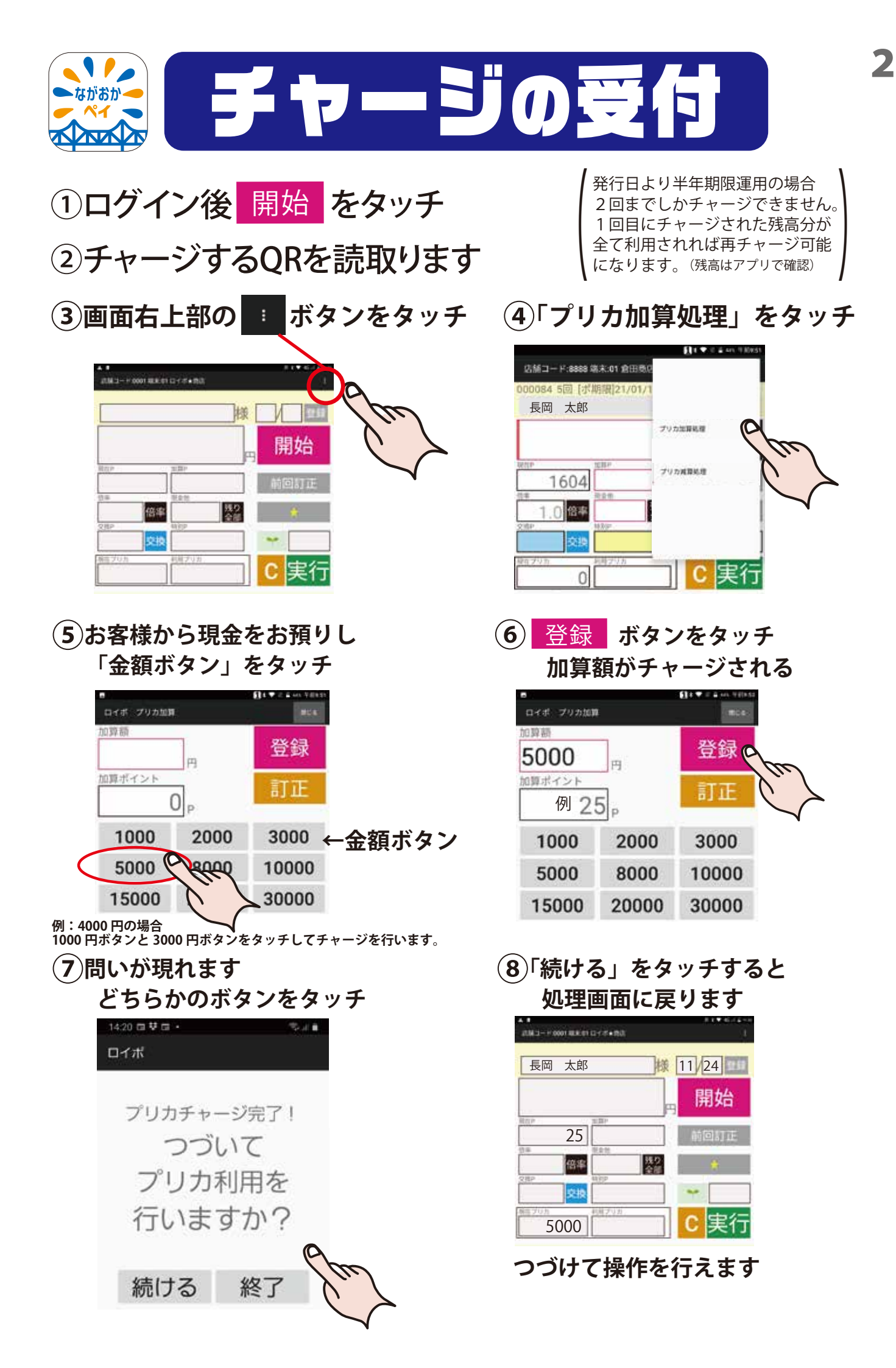

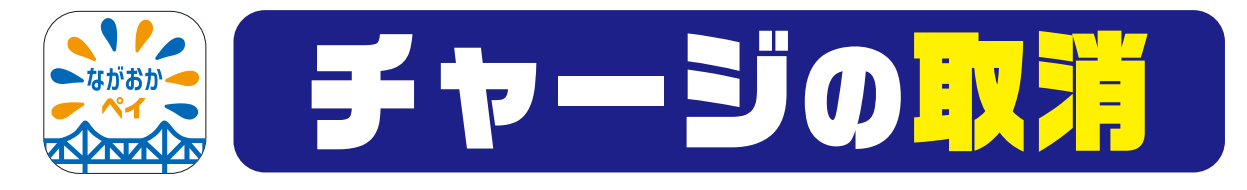

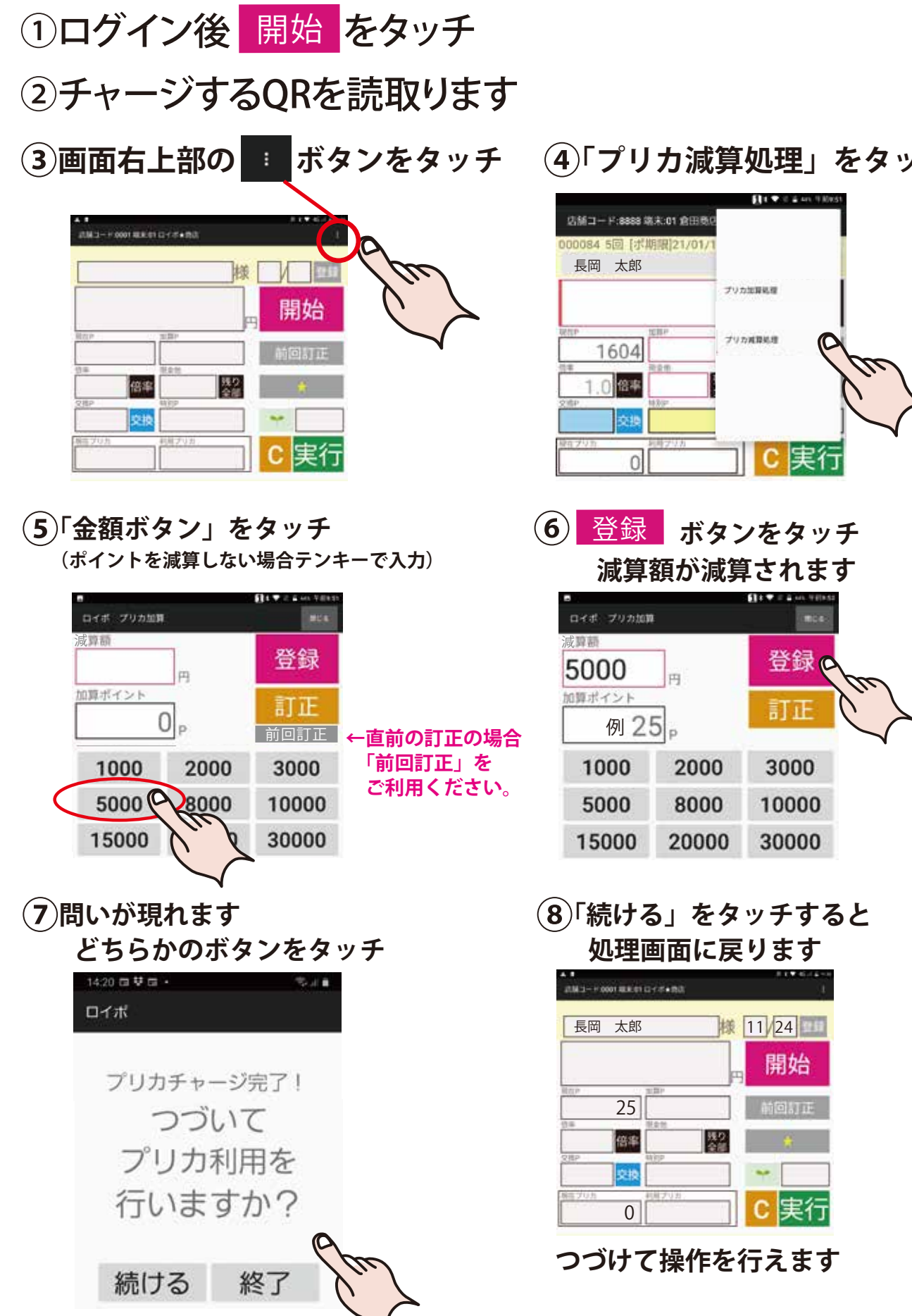

(4) 「プリカ減算処理」をタッチ

3

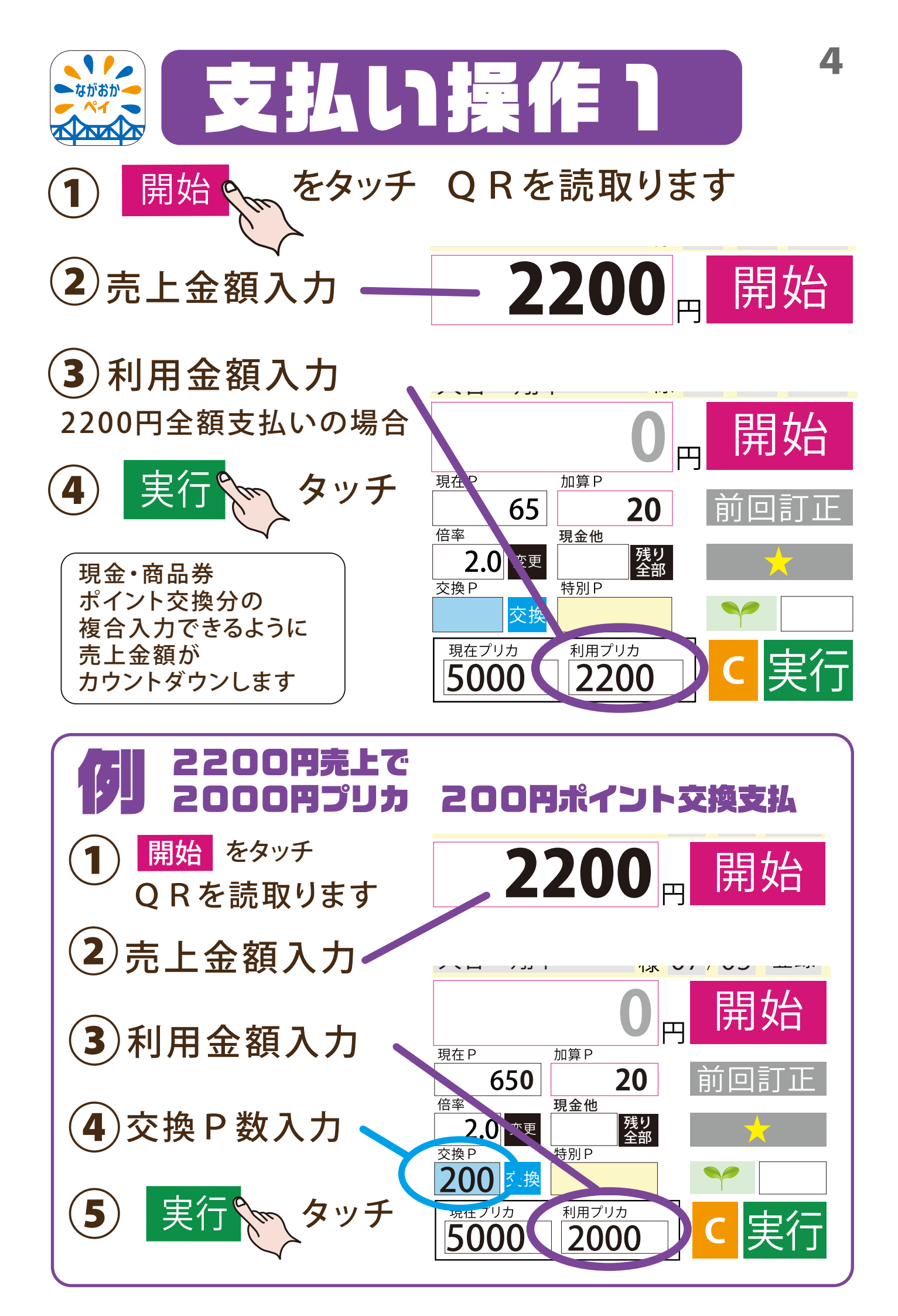

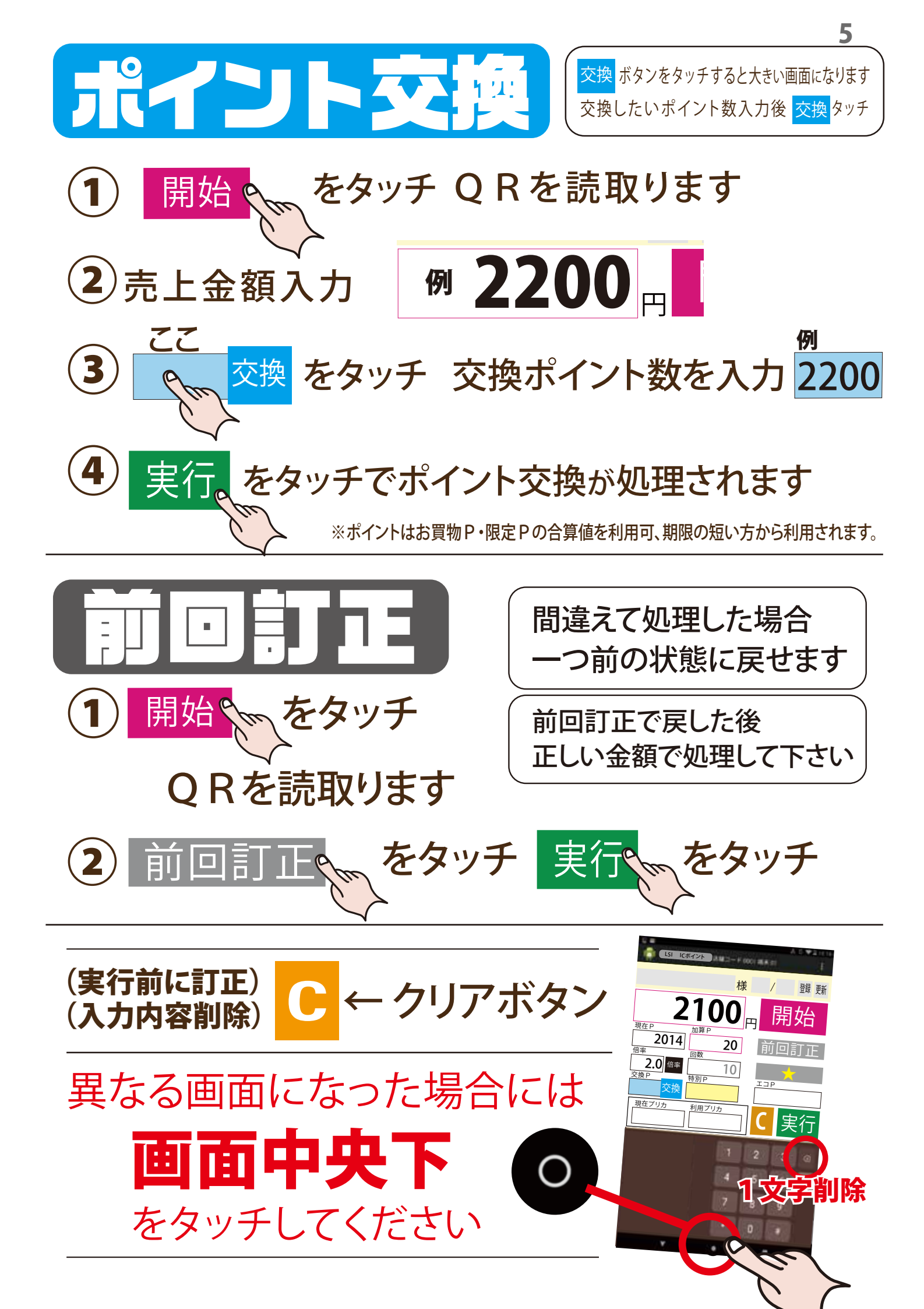

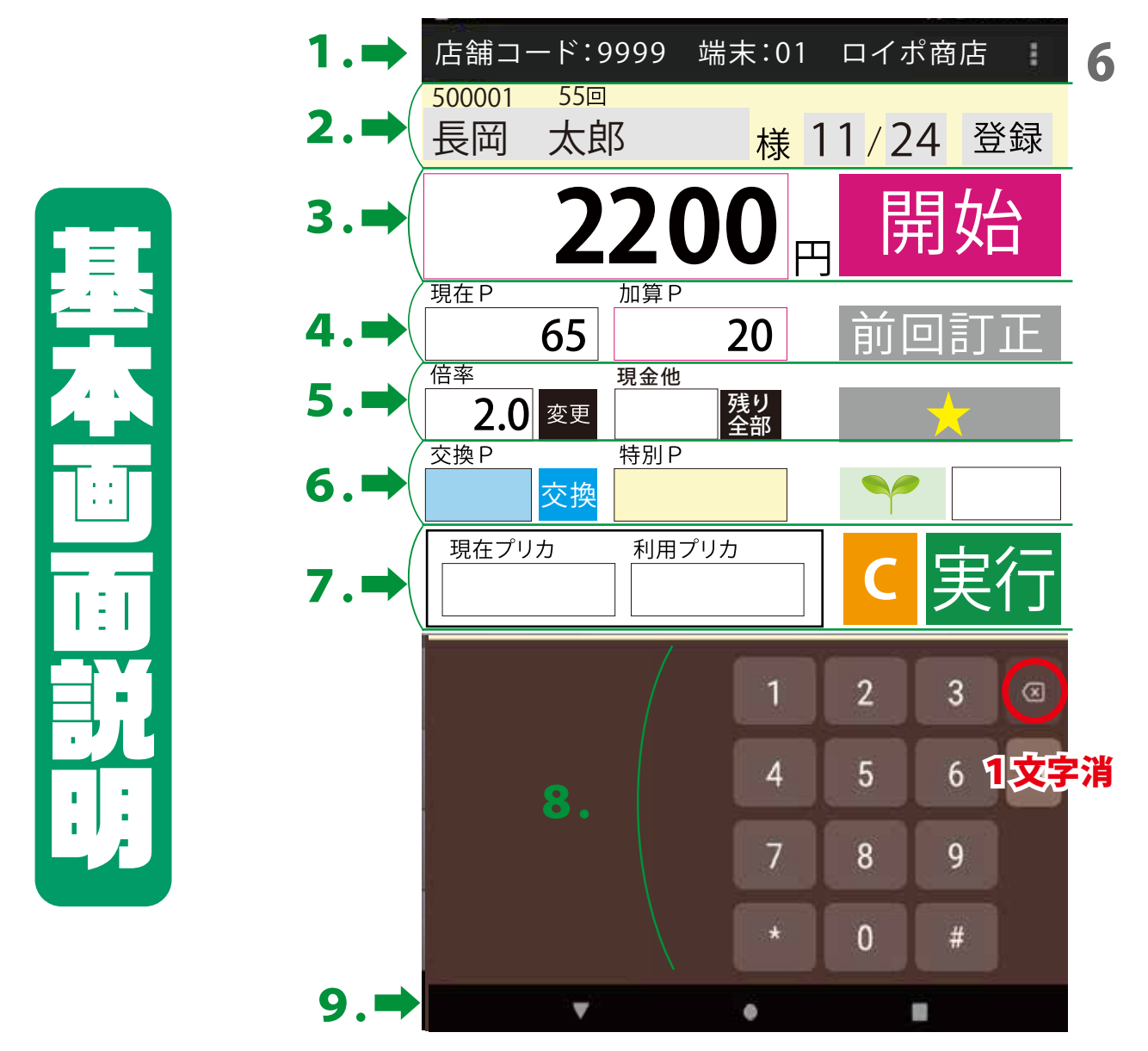

- ☐ 店舗コード・店舗名・追加メニュー(通常使用しません。QRコードが読めない場合等特殊な処理の際に使用します)
- 2 。 【会員 N o 】【自店利用回数】【氏名】 【誕生月日】 (本部で登録されると表示されます) 【登録】 (使用しません)
- 3 【売上金額入力枠】(売上金額を入力します) 【開始ボタン】(処理前に必ず先にタッチして処理を行います)
- **4** 【現在 P】(カードの今現在の全保有ポイント数) 【加算 P】(売上他今回付与されるポイント数) 【前回訂正ボタン】(間違えて処理してしまった際に使用します)

【倍率】(現在の倍率を表示、本部の設定ソフト「空(そら)ロイポ」で自動設定されます) 5.【倍率ボタン】(タッチして今回処理、その都度の倍率を変更します) 【現金他】複合支払いモードでは利用します 【★マークボタン】タッチすると別メニューが表示されます(詳しくは次ページをご覧ください)

【交換P】ポイント交換数入力枠(水色の枠をタッチして入力します。又は「交換」ボタンをタッチして大きい画面操作可) 6 【特別P】特別ポイント数入力枠(サービスポイントなどダイレクト数でポイント発行する場合に使用します) 【葉っぱのマーク】タッチしてエコポイントを発行できます(エコバック持参などに1ポイント発行できます)

- 【現在プリカ】プリペイド残高を表示します 【利用プリカ】利用するプリペイドの金額を入力します 7.【C】入力されたすべての数字をクリアします 【実行】をタッチする前まで有効です) 【実行ボタン】入力後、処理を実行するボタンです(数値を入力せずタッチした場合0発行として累計ポイントの控えが出力されます)
- 8 数字をタッチして入力します。

**左を向いた三角又は、左矢印のマークは画面を戻すボタンです(通常使用しません)** 

9. 中央の丸、又は家のマークは最初の画面に戻すホームボタンです(異なる画面になった場合使用します) 右下の四角はメニューボタンです(通常使用しません)

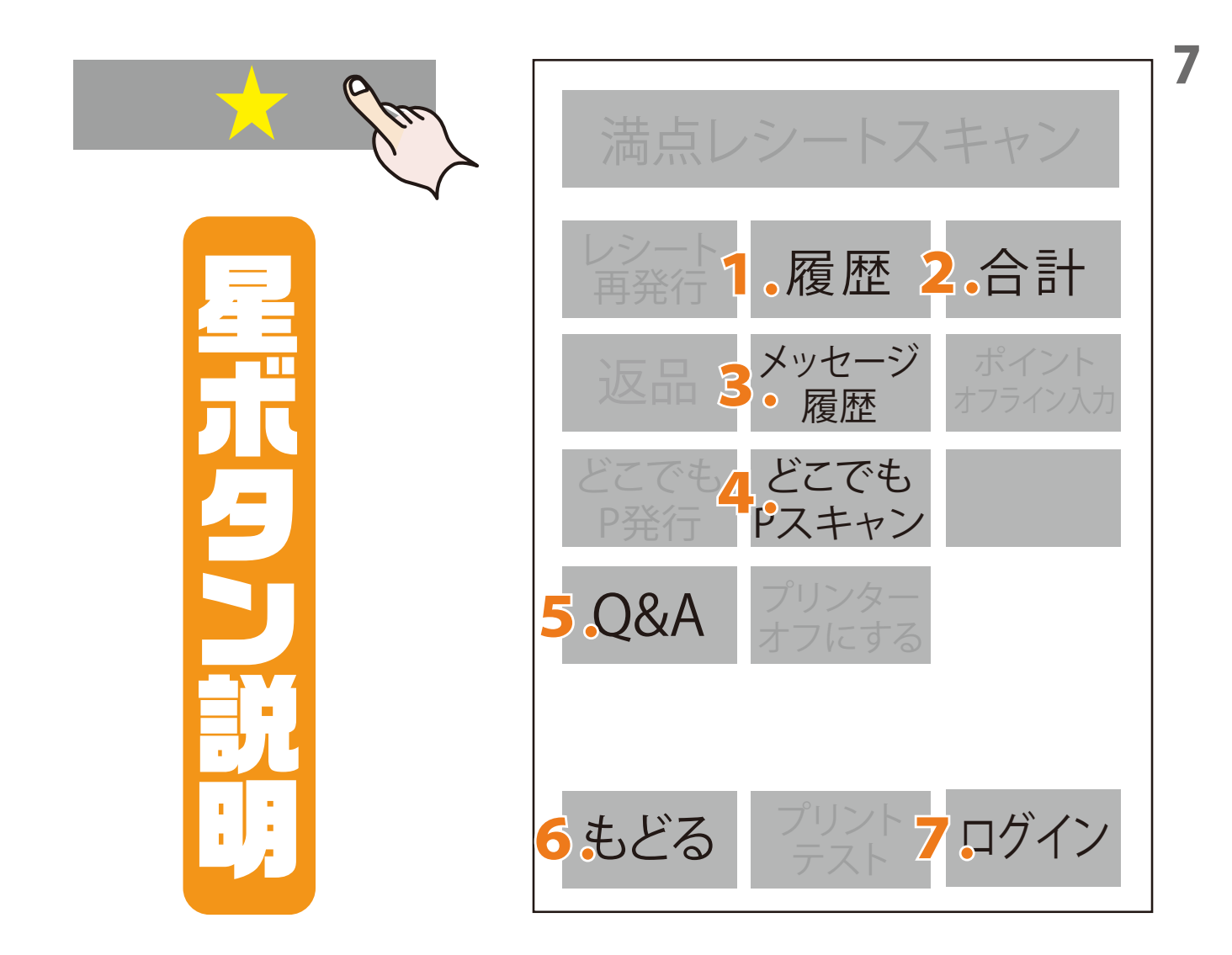

- 期間を指定して処理履歴を閲覧できます。
- 1 当日分を見る場合は期間を指定せず「はい・OK」ボタンを4回押して下さい
- 期間を指定して処理履歴合計のみを閲覧できます。
- 2. 当日分を見る場合は期間を指定せず「はい・OK」ボタンを4回押して下さい
- 3. 事務局本部から送られて来るメッセージ・請求案内などを閲覧できます。
- QRを読取った後、タッチします。「どこでもPレシート」等をカメラで読込むと 4 レシートに表記されたポイントが加算されます。 (加算された時点で発行店舗の履歴になります。) (どこでもPレシートとはイベント等で配布されるポイント券です。)
- 5. 詳しい機能説明などの参考内容が現れます。
- 6 タッチして画面が戻ります。
- 7. ログイン画面に戻ります。(本部で設定変更し、すぐに反映させたい場合再ログインを行います)

## 機器について不明点はご連絡ください。019-656-1177

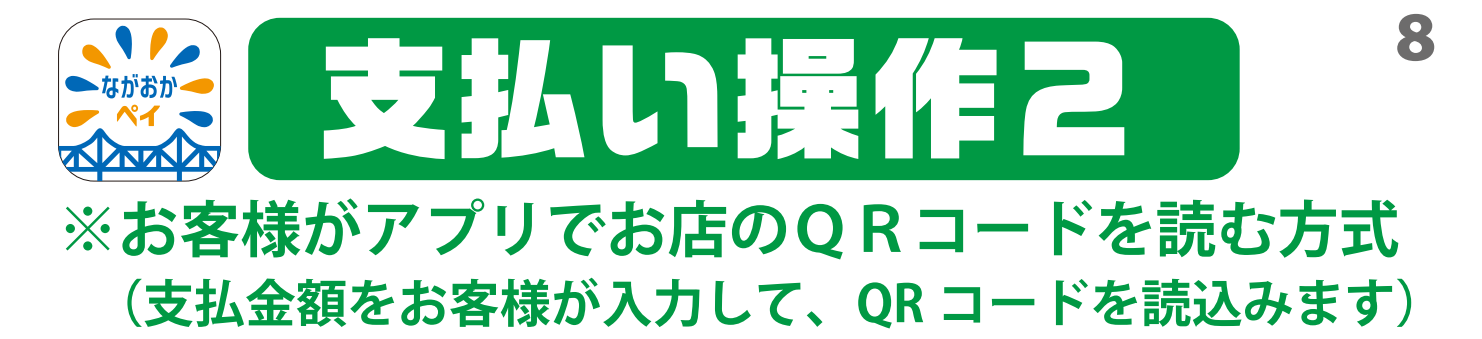

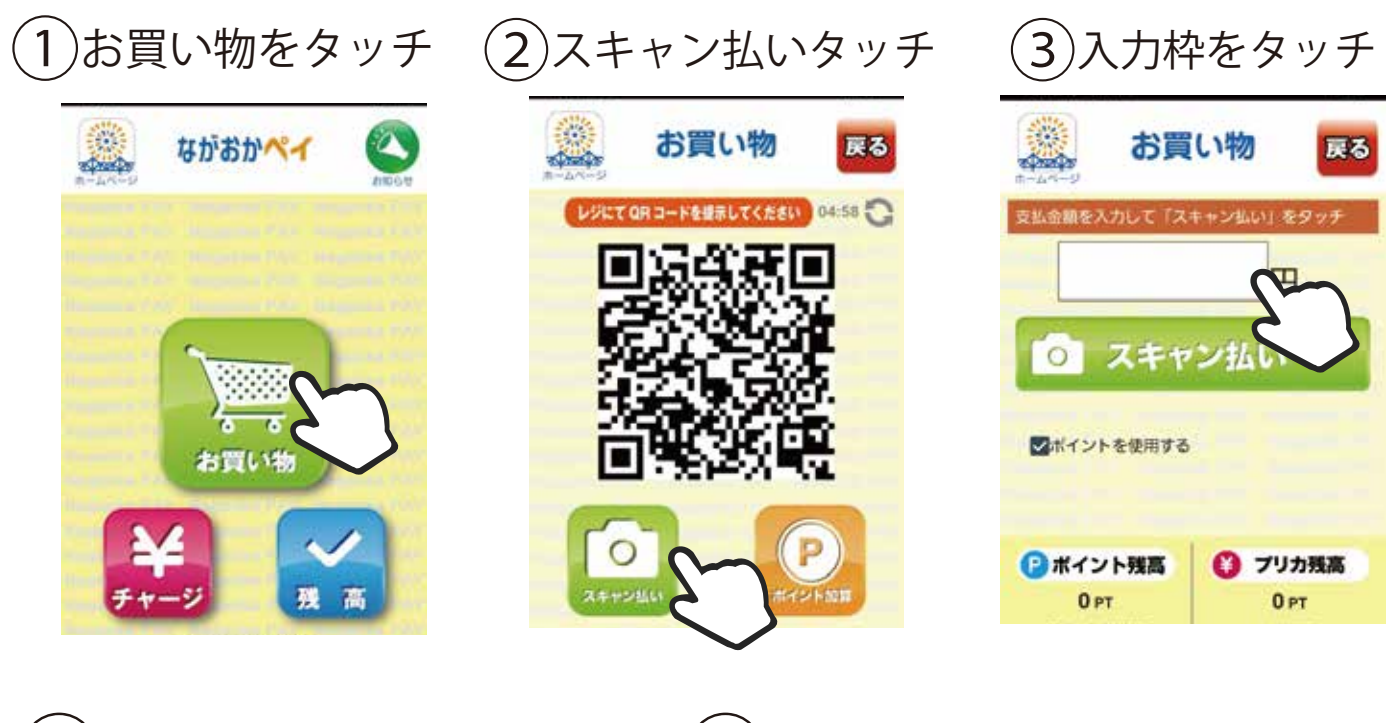

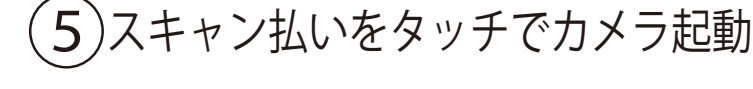

発行ポイント: ()PT 決済No.

1157521

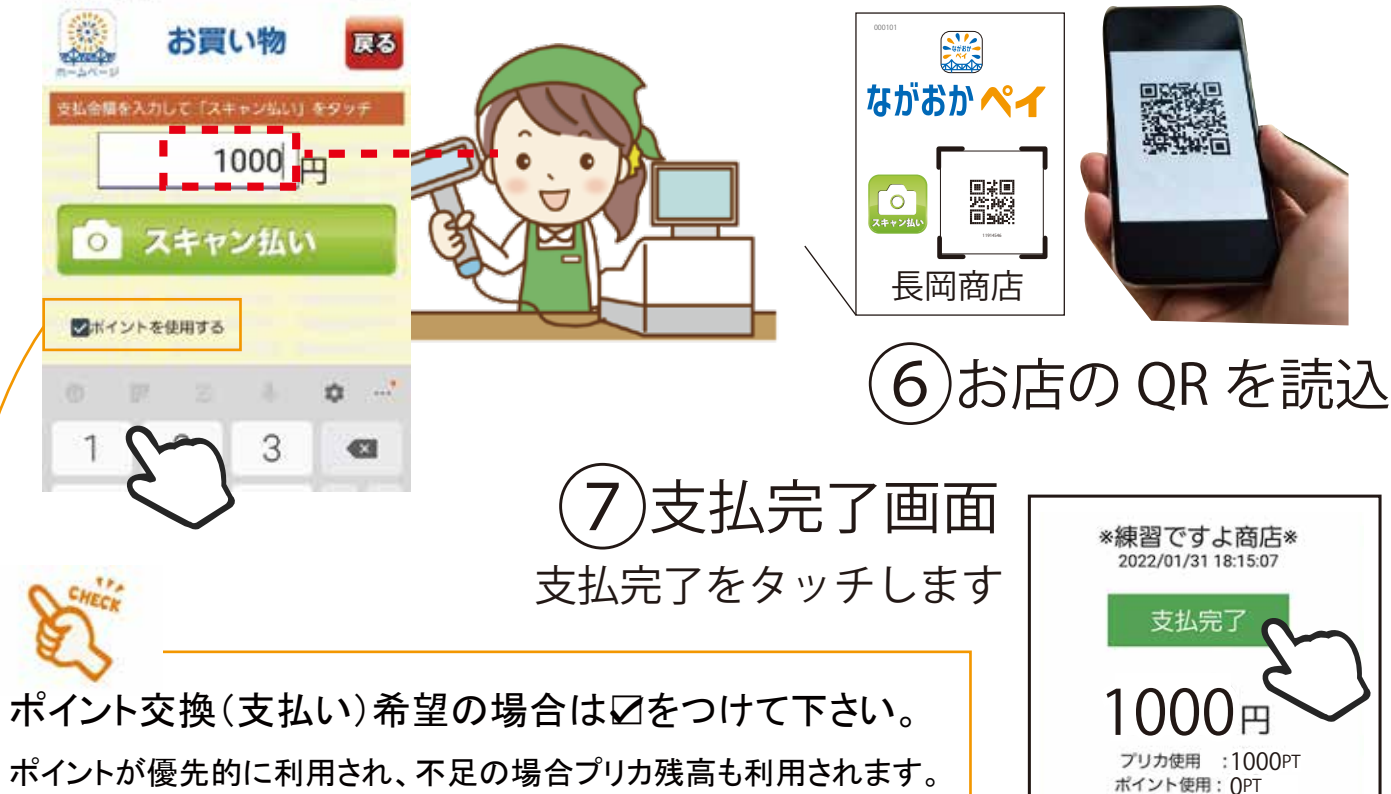

限定 Р 残高がある場合、優先して自動的に利用されます。

金額入力と確認